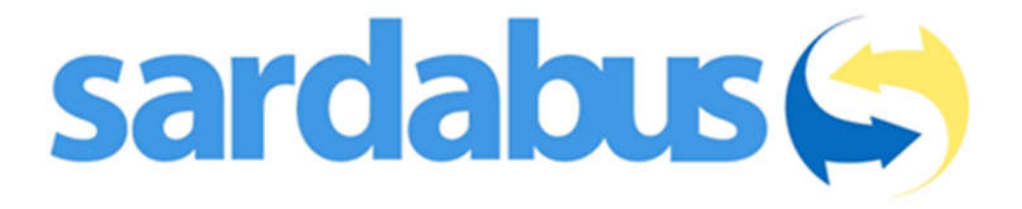

# GUIDA AL SISTEMA DI BIGLIETTAZIONE ELETTRONICA

# fteseo

#### **INSTALLAZIONE**

Scarica e installa Teseo Sardegna sul tuo dispositivo attraverso

## **Play store**

https://play.google.com/store/apps/details?id=it.greenshare.anav&hl=it

oppure

# App store

https://apps.apple.com/it/app/teseo-sardegna/id1289637394

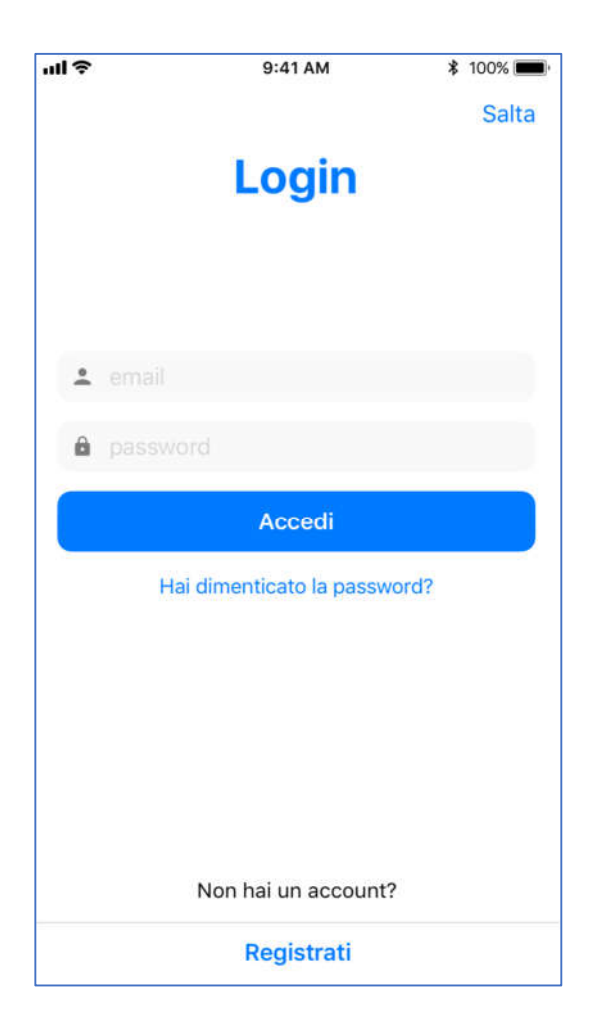

#### LOGIN

La schermata Login permette all'utente di accedere al servizio inserendo le sue credenziali. Nel caso in cui l'utente sia sprovvisto di un account, può crearlo selezionando l'opzione "**Registrati**".

| FASTWEB                                                                 |                 | ۵ لا  | ວີ 🗟 💷 ເປີ 86% 💷 ເປີ 10:35 |  |  |
|-------------------------------------------------------------------------|-----------------|-------|----------------------------|--|--|
| ≡                                                                       | Bigliett        | i     |                            |  |  |
| La tua lista dei biglietti è vuota.<br>Acquista il tuo primo biglietto! |                 |       |                            |  |  |
| ACQUISTA                                                                |                 |       |                            |  |  |
|                                                                         |                 |       |                            |  |  |
|                                                                         |                 |       |                            |  |  |
|                                                                         |                 |       |                            |  |  |
|                                                                         |                 | Ä     | ACQUISTA                   |  |  |
| н                                                                       | <b>A</b><br>ome | Línee | Biglietti                  |  |  |
|                                                                         | $\triangleleft$ | 0     |                            |  |  |

#### BIGLIETTI

Per acquistare un biglietto, è necessario selezionare il bottone "Biglietti". Una volta entrati nella pagina biglietti occorre selezionare "Acquista" in alto a destra (su dispositivi Android in basso a destra).

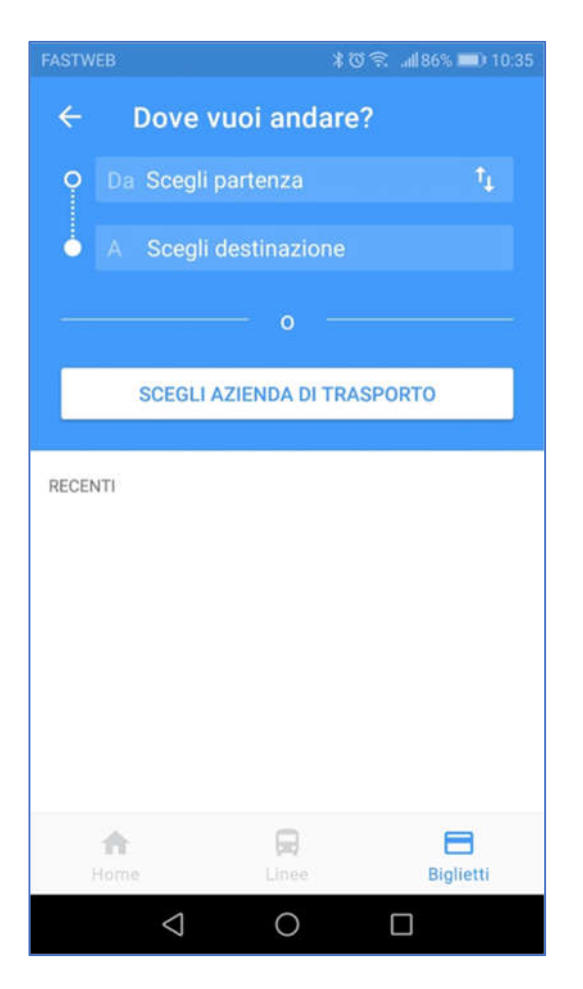

BIGLIETTI (..segue)

### a questo punto seleziona direttamente "Scegli azienda di trasporto"

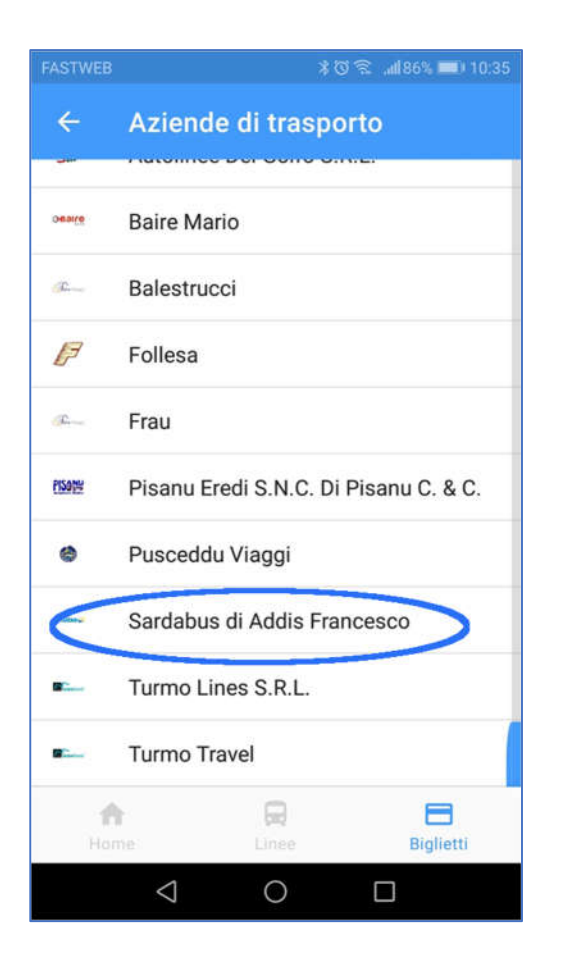

#### M 🖌 Sardabus di Addis... Scegli una tratta > Corsa semplice Tratta 1 sardabus 🥪 Corsa semplice Tratta 2 sardabus 🥽 Corsa semplice Tratta 3 sardabus 🖨 Corsa semplice Tratta 4 sardabus 😅 **f** Biglietti $\triangleleft$ 0

#### BIGLIETTI (..segue)

#### ..... seleziona "Sardabus""

BIGLIETTI (..segue)

..... scegli la tratta desiderata.
Se non conosci la tua tratta puoi contattare gli uffici al numero
079/684087

o per mail

#### info@sardabus.it

Al momento non è disponibile il sistema di calcolo automatico delle tratte dalla sezione "dove vuoi andare"

| ·111 🗢                  | 9:41 AM         | \$ 100% 🔳 |
|-------------------------|-----------------|-----------|
| <                       | Acquista        | 0         |
| sarda                   | abus 🧲          |           |
| Giorna<br>QUANTIT/<br>1 | aliero Tratta 2 | - +       |
| PREZZO U<br>€3.30       | INITARIO        |           |
| P.IVA: GRE              | INSH123P_IVA    |           |
|                         |                 |           |

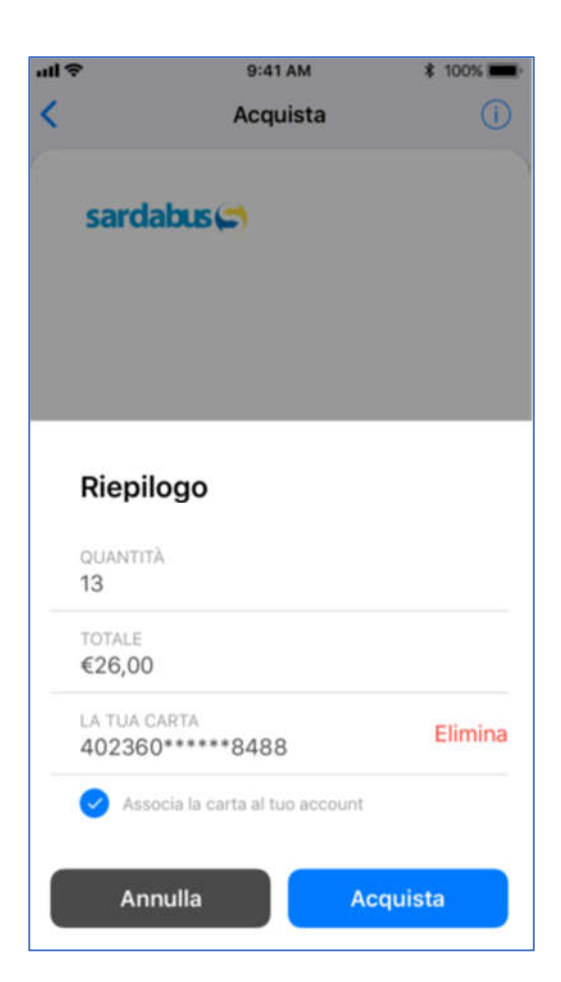

#### ACQUISTO

Ogni ticket viene visualizzato attraverso una card che lo contraddistingue. Sono sempre presenti il nome e il logo dell'azienda di trasporto.

Prima di procedere all'acquisto, è possibile scegliere la **quantità** e conoscere il **prezzo unitario**.

Per procedere con l'acquisto, cliccare su "**Paga**".

#### ACQUISTO

Dal bottone in alto a destra si accede alle informazioni riguardo la validità e le condizioni d'uso del titolo di viaggio.

Seleziona "Acquista" ed inserisci i dati della tua carta.

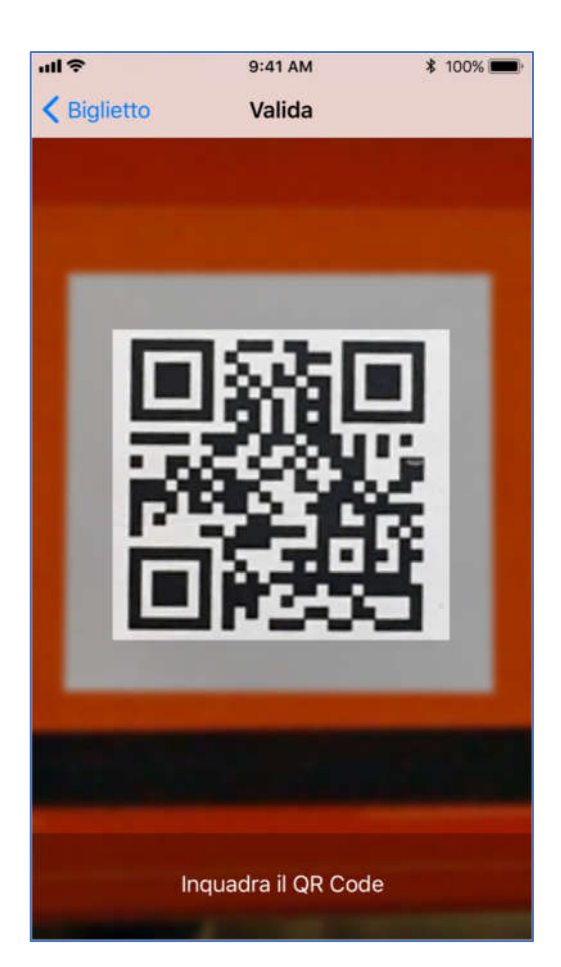

#### CONVALIDA

Dopo aver acquistato un biglietto, è possibile convalidarlo Inquadrando i **codici QR** presenti sui mezzi.

Il ticket attivo mostrerà le informazioni personali, la data di validazione e quella di scadenza.